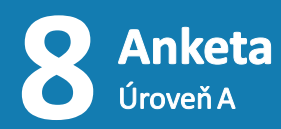

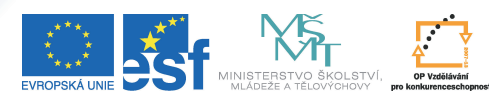

VESTICE DO ROZVOJE VZDĚLÁVÁNÍ

Tento projekt je spolufinancován Evropským sociálním fondem a státním rozpočtem České republiky.

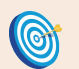

## Cíl: Vytvoření ankety v ISu.

🅑 Hotovo za 25 minut.

Vytvoření ankety spočívá ve vytvoření odpovědníku s vhodným popisem. Abyste mohli získat informace efektivně, je vhodné se seznámit s různými typy otázek, které jsou nám v ISu k dispozici. Důležitou součástí je také ověření, zda je anketa skutečně přístupná cílové skupině.

## **Postup 1:** Nové typy otázek

- vstupte do agendy "Záznamník učitele"
- klikněte na "Sady otázek vytváření, úprava"
- zvolte existující sadu nebo založte novou
- experimentujte a vyzkoušejte si vkládání různych typů otázek pomocí formuláře

"r" – právě jedna správná odpověď "c" – jedna nebo více správnych odpovědí "t" a "tt" – vepište do jednoho nebo více polí "v" a "vv" – vyberte z jedné nebo více nabídek "n" – vepište číslo

- "m" vytvořte dvojice opět pomocí roletek
- "s" upravte slovosled
- "b" a "bb" klíč zobrazí odpověď (student si může nechat zobrazit autorské řešení)
- "a" odpovězte textem, typ otázky s volně tvořenou odpovědí
- "I" a "e" pokročilé typy otázek pro vkládání matematiky a algoritmů

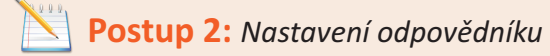

 vytvořte popis odpovědníku podle postupu 2 v balíčku 5a s tím, že zvolíte režim "oživený text či průzkum" Opovědník je možné založit i mimo předmět. Servisní středisko může na požádání vyexportovat odpovědi do přehledné tabulky v Excelu.

Implicitně se Vám předvyplní sekce "**Kdo smí s odpovědníkem pracovat**" tak, aby s odpovědníkem mohli pracovat studenti, kteří měli nebo mají předmět zapsán – právo "**studenti předmětu s kódem**". Pro vytvoření anonymní ankety je mimo jiné nutné změnit toto právo na "**kdokoliv v Internetu**".

## **Postup 3:** Kontrola přístupových práv

Respondent musí mít právo spustit odpovědník, tj. právo číst ve správci souborů. Až po jeho spuštění se kontrolují nastavení v popisu odpovědníku.

- vyhledejte ve správci souborů odpovědník reprezentován červenou ikonou (standardně "Studijní materiály předmětu" → "Odpovědníky")
- klikněte na ikonku montážního klíče 术
- klikněte na "Smí osoba číst?"

👕 Odstranit.🕮 Zkopírovat jinam. 🗳 Přesunout jinam. 🏝 Exportovat do ZIPu. 🌮 Smí osoba číst?

Zde můžete zvolit osobu, u které chcete zjistit, zda má právo soubor číst. V případě ponechání prázdného pole se zjišťuje k nepřihlášenému uživateli.

klikněte na "Zjistit" a zkontrolujte, zda-li máte všechny práva nastavená správně

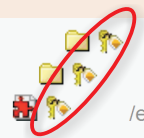

/el/1433/test/Etech135/; Studijní materiály předmětu FI:CEtech135 /7245893/ 🕈 (Kdo smí: číst, vkládat, spravovat?) /el/1433/test/Etech135/odp/: Odpovědníky /odp/ 🗭 (Kdo smí: číst, vkládat, spravovat?) /el/1433/test/Etech135/odp/anketa.gref: Anketa anketa.gref (Kdo smí: číst, vkládat, spravovat?)

Pokud pro danou volbu vidíte ikonu žlutého klíče u konkrétního souboru i u všech nadřazených složek, pak je možné soubor pod touto identifikací číst (spustit). Jestliže některá ikona žlutého klíče chybí, soubor, resp. složka a veškerý obsah v ní, včetně dalších podsložek, je nedostupný.

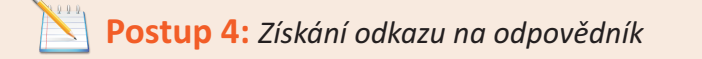

- rozklikněte ikonku montážního klíče 术 vedlě červené ikonky odpovědníku 찬 ve správci souborů
- pro anonymní zodpovězení zašlete respondentům odkaz ze sekce "Adresa ze světa"
- pro autentizované zodpovězení zašlete odkaz ze sekce "Adresa v Isu"

Věděli jste, že některé fakulty již využívají komunikaci odpovědníků s externími vyhodnocovacími servery? Externí server správně vyhodnotí výsledky, kde je neomezené množství zápisů – například 5 můžeme zapsat i jako 2+3 nebo 6-1.

Adresa v ISu https://is.muni.cz/auth/el/1433/test/Etech135/odp/anketa.gref Adresa ze světa http://is.muni.cz/el/1433/test/Etech135/odp/anketa.gref

## Zapamatujte si postup klikání

Kontrola přístupových práv

- 1. Montážní klíč
- 2. Smí osoba číst?
- 3. zvolit osobu případně ponechat prázdné
- 4. Zjistit

Získání odkazu

- 1. Montážní klíč
- 2. zkopírovat adresu

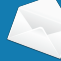